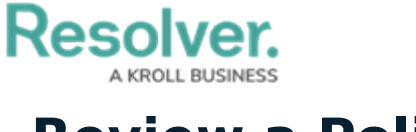

## **Review a Policy**

Last Modified on 05/19/2022 3:31 pm EDT

Once the Policy Owner has updated a Policy, it is then moved to the **Review** state and assigned to a **Compliance Team** user group member. Once the Policy has been reviewed, it can either be archived or sent back to the Policy Owner for the next review cycle. All Policies in need of review will appear on the My Tasks page.

| :RESOLVER                                                                          | ⊕ ( <b>Q</b>             | 000                                         | ? <u>L</u>    |
|------------------------------------------------------------------------------------|--------------------------|---------------------------------------------|---------------|
| Home ~ My Tasks                                                                    |                          |                                             |               |
| My Tasks $\Rightarrow$ SC<br>P-7 Privacy Policy<br>Assigned to me on Mar 5th, 2021 | DRT ~ Q SEARCH<br>REVIEW | Policy<br>Workflow State<br>0 1<br>0 Review | <b>9</b><br>2 |

A policy assigned to the Policy Reviewer on the My Tasks page.

## To review a policy:

- 1. Log into a user from the **Compliance Team** user group to display the **My Tasks** page.
- 2. Click a Policy in the **Review** state to open the **Policy** form.

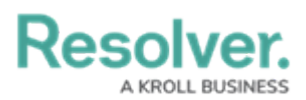

| tails       Relationship Graph       History         Review details of this policy in the sections below. If applicable, add commentary regarding any updates made to the policy in the "Policy Reviewer Comments" field.         Lot PRINT / EXPORT         Policy Details         Policy Name         Daily or Weekly Trial Balances         Description         Using a double-entry accounting system adds reliability by ensuring that the books are always balanced. Even so, it is still possible for errors to bring a double-entry system out of balance at any given time. Calculating daily or weekly trial balances can provide regular insight into the state of the system, allowing you to discover and investigate discrepancies as early as possible.         Business Unit         Q       Corporate ×         Policy Owner                                                                                                    | aily                                | or Weekly Trial Ba                                                                                                    | ances                                                                                                    | P-5 <b>REVIEW</b>                                                                                 | • |
|----------------------------------------------------------------------------------------------------|-------------------------------------|----------------------------------------------------------------------------------------------------|----------------------------------------------------------------------------------------------------|---------------------------------------------------------------------------------------------------|---|
| Review details of this policy in the sections below. If applicable, add commentary regarding any updates made to the policy in the "Policy Reviewer Comments" field.           Image: Comparison of the image: Comparison of the image: Comparison of the | etails                              | Relationship Graph History                                                                                                    |                                                                                                    |                                                                                                   |   |
| Policy Details Policy Name Daily or Weekly Trial Balances Description Using a double-entry accounting system adds reliability by ensuring that the books are always balanced. Even so, it is still possible for errors to bring a double- entry system out of balance at any given time. Calculating daily or weekly trial balances can provide regular insight into the state of the system, allowing you to discover and investigate discrepancies as early as possible. Business Unit Corporate × Policy Owner                                                                                                    | Reviev<br>regard                    | w details of this policy in the sections b<br>ling any updates made to the policy in                                                                                                    | elow. If applicab<br>the "Policy Revie                                                                   | le, add commentary<br>ewer Comments'' field.                                                      |   |
| Policy Details Policy Name Daily or Weekly Trial Balances Description Using a double-entry accounting system adds reliability by ensuring that the books are always balanced. Even so, it is still possible for errors to bring a double- entry system out of balance at any given time. Calculating daily or weekly trial balances can provide regular insight into the state of the system, allowing you to discover and investigate discrepancies as early as possible. Business Unit Corporate × Policy Owner                                                                                                    |                                     | 🔟 PRINT /                                                                                                    | EXPORT                                                                                                   |                                                                                                   |   |
| Daily or Weekly Trial Balances         Description         Using a double-entry accounting system adds reliability by ensuring that the books are always balanced. Even so, it is still possible for errors to bring a double-entry system out of balance at any given time. Calculating daily or weekly trial balances can provide regular insight into the state of the system, allowing you to discover and investigate discrepancies as early as possible.         Business Unit         Q       Corporate         Policy Owner                                                                                                    | Policy<br>Policy                    | Details<br>Name                                                                                                    |                                                                                                    |                                                                                                   |   |
| Description         Using a double-entry accounting system adds reliability by ensuring that the books are always balanced. Even so, it is still possible for errors to bring a double-entry system out of balance at any given time. Calculating daily or weekly trial balances can provide regular insight into the state of the system, allowing you to discover and investigate discrepancies as early as possible.         Business Unit       Q Corporate ×         Policy Owner       Policy Owner                                                                                                    | Dail                                | ly or Weekly Trial Balances                                                                                                    |                                                                                                    |                                                                                                   |   |
| Using a double-entry accounting system adds reliability by ensuring that the books are always balanced. Even so, it is still possible for errors to bring a double-entry system out of balance at any given time. Calculating daily or weekly trial balances can provide regular insight into the state of the system, allowing you to discover and investigate discrepancies as early as possible.  Business Unit  Corporate ×  Policy Owner                                                                                                    | Descr                               | iption                                                                                                    |                                                                                                    |                                                                                                   |   |
| Business Unit       Q     Corporate       Policy Owner                                                                                                    | Usir<br>boo<br>entr<br>bala<br>disc | ng a double-entry accounting system a<br>oks are always balanced. Even so, it is s<br>ry system out of balance at any given t<br>ances can provide regular insight into t<br>cover and investigate discrepancies as | dds reliability by<br>till possible for e<br>ime. Calculating<br>he state of the sy<br>early as possible | rensuring that the<br>rrors to bring a double-<br>daily or weekly trial<br>/stem, allowing you to |   |
| Q Corporate × Policy Owner                                                                                                    | Busin                               | ess Unit                                                                                                    |                                                                                                    |                                                                                                   |   |
| Policy Owner                                                                                                    | Q                                   | Corporate ×                                                                                                    |                                                                                                    |                                                                                                   |   |
|                                                                                                    | Policy                              | / Owner                                                                                                    |                                                                                                    |                                                                                                   |   |
| Start typing to find Use                                                                                                    | Q                                   | Start typing to find Use                                                                                                    |                                                                                                    |                                                                                                   | ٦ |

The Policy Review form.

- 3. In the **Policy Details** section:
  - a. Policy Name and Description fields: Edit the name and description of the policy.
  - b. **Business Unit** field: Begin typing keywords, then click to select the relevant unit.
  - c. **Policy Owner** field: Remove or add additional users, as needed.
  - d. **Version** field: Edit the policy version number, as needed.
  - e. **Policy Reviewer** field: Remove or add additional users, as needed.
  - f. Next Review Date and Due Date fields: Select new review and due dates.

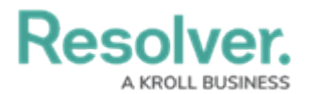

- 4. **Optional**: In the **Policy Narrative** section:
  - a. Drag files to the **Supporting Attachments** section to add them to the policy. You can also click in the boxes below **Supporting Attachments** to browse for files on your machine, or to enter a web link.
  - b. If you do not attach any supporting documentation to the policy, document its body text in the **Policy Narrative** field.

|                                                | achmer                                         | nts                                  |                                    |                                          |                                      |                                   |                                   |                                   |                                         |                                           |                                                         |                                                   |   |
|------------------------------------------------|------------------------------------------------|--------------------------------------|------------------------------------|------------------------------------------|--------------------------------------|-----------------------------------|-----------------------------------|-----------------------------------|-----------------------------------------|-------------------------------------------|---------------------------------------------------------|---------------------------------------------------|---|
|                                                |                                                |                                      | I                                  | Drag                                     | files h                              | nere o                            | r click                           | to se                             | lect                                    |                                           |                                                         |                                                   |   |
|                                                |                                                |                                      |                                    |                                          |                                      | o                                 | r —                               |                                   |                                         |                                           |                                                         |                                                   |   |
|                                                |                                                |                                      |                                    | Click                                    | to ad                                | d a w                             | eb lin                            | k to a                            | file                                    |                                           |                                                         |                                                   |   |
| olicy Narrativ<br>Normal                       | e<br>F E                                       | 3 I                                  | U                                  | <del>S</del>                             | <u></u> ×                            | =                                 | ÷                                 | =                                 | =                                       | 1<br>2<br>2                               | P                                                       | B                                                 | 2 |
| Double-entr<br>fraud can stil<br>be used in co | / accour<br>l exist ir<br>njunctio<br>dditiona | nting<br>n a do<br>on wit<br>I relia | ensur<br>uble-<br>h this<br>bility | es th<br>entry<br>met<br>into f<br>entif | at the<br>/ acco<br>hod. T<br>the sy | book<br>unting<br>frial b<br>stem | s are<br>g syst<br>alanc<br>by ke | alway<br>em, w<br>es are<br>eping | /s bala<br>/hich is<br>a forn<br>an int | nced. I<br>s why t<br>n of ac<br>ernal re | However, o<br>trial baland<br>counting c<br>ecord of cr | errors and<br>ces should<br>control<br>redits and |   |
| that <u>infuse</u> a<br>debits to allo         | w busin                                        |                                      |                                    |                                          | y 1000                               | es ear                            | iy on                             |                                   |                                         |                                           |                                                         |                                                   |   |

It is best practice for the Policy Owner to edit this section. The Policy Reviewer has access to it only in the event that they have changes to make in addition to what has already been done.

5. In the **Review Comments** section, enter any comments under the **Policy Reviewer Comments**.

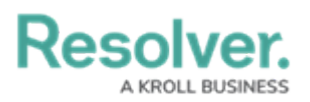

| Policy Owner Comments          Policy Reviewer Comments         Normal          | Review Com | ments        |          |       |     |          |   |            |   |    |        |        |         |                 |    |  |
|---------------------------------------------------------------------------------|------------|--------------|----------|-------|-----|----------|---|------------|---|----|--------|--------|---------|-----------------|----|--|
| Policy Reviewer Comments Normal ≑ B I U ⊕ I <sub>x</sub> = = = = := := := := :● |            | Policy Owne  | er Com   | ments |     |          |   |            |   |    |        |        |         |                 |    |  |
| Normal ♥ B I U ♥ I <sub>x</sub> = = = := := := :=                               |            | Policy Revie | wer Co   | mmei  | nts |          |   |            |   |    |        |        |         |                 |    |  |
|                                                                                 |            | Normal       | ÷        | в     | I   | <u>U</u> | S | <u>T</u> * | ≞ | ÷  | Ē      | ≣      |         | <b>ବ୍ତ</b><br>ଅ | 2  |  |
|                                                                                 |            |              |          |       |     |          |   |            |   |    |        |        |         |                 | *  |  |
|                                                                                 |            |              |          |       |     |          |   |            |   |    |        |        |         |                 |    |  |
|                                                                                 |            |              |          |       |     |          |   |            |   |    |        |        |         |                 | _  |  |
|                                                                                 |            |              |          |       |     |          |   |            |   |    |        |        |         |                 | -  |  |
| Your content is saved Remaining characters: 20000                               |            | Your conte   | ent is s | aved  |     |          |   |            |   | Re | emaini | ng cha | aracter | rs: 200         | 00 |  |

The Review Comments section.

- 6. Select one of the following options:
  - **Send Back to Owner**: Moves the Policy back into an **Under Revision** workflow state and sends it to the Policy Owner to make further updates.
  - **Complete Review**: Moves the Policy back into an **Active** workflow state.